# 東京エリアデビアンの勉強会

# Debian勉強会幹事 上川純一

2009年2月21日

# 1 Introduction

今月の Debian 勉強会へようこそ。これから Debian の世界にあしを踏み入れるという方も、すでにどっぷり とつかっているという方も、月に一回 Debian について 語りませんか?

Debian 勉強会の目的は下記です。

- Debian Developer (開発者)の育成。
- 日本語での「開発に関する情報」を整理してまとめ、アップデートする。
- 場 の提供。

  - Debian のためになることを語る場を提供 する。
  - Debian について語る場を提供する。

Debian の勉強会ということで究極的には参加者全員 が Debian Package をがりがりと作るスーパーハッカー になった姿を妄想しています。情報の共有・活用を通し て Debian の今後の能動的な展開への土台として、「場」 としての空間を提供するのが目的です。

2009年の計画は仮です。

- 1. 新年の企画 (アンサンブル荻窪開催)
- 2. OSC
- 3. (東京大学?)
- 4. (千代田区都立図書館?\*1)

上川 純一

- 5. (東京大学?)
- 6.
- 7. スペインにて開催
- 8. Debconf 報告会
- 9.
- 10.
- 11.
- 12. 忘年会

会場候補としては下記があります:

- 大学
- 恵比寿 SGI ホール
- Google オフィス
- 公民館(あんさんぶる荻窪等)
- 都立会議室 (無線 LAN)
- 健保の施設

<sup>\*1</sup> http://www.library.chiyoda.tokyo.jp/

| 、シン勉強会 |                                                                                 |   |
|--------|---------------------------------------------------------------------------------|---|
|        | 目次                                                                              |   |
| 1L     | 1 Introduction                                                                  | 1 |
|        | <ul> <li>2 最近の Debian 関連のミーティング報告</li> <li>3 Debian パッケージングハンズオンの手引書</li> </ul> | 3 |

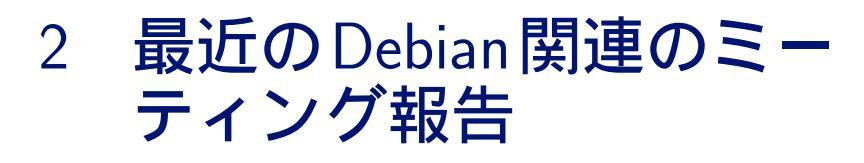

# 2.1 東京エリア Debian 勉強会 47 回目報告

東京エリア Debian 勉強会報告。2009 年 1 月 17 日土曜日に東京エリア Debian 勉強会の第 48 回を開催しました。 今回の参加者は id774 さん、あけどさん、前田耕平さん、小室文さん、山本浩之さん、岩松信洋さん、やまだたく まさん、じつかたさん、キタハラさん、小林儀匡さん、藤沢理聡さん、上川の 12 名でした。

上川 純一

クイズについては、今回は小林さんが当初不在だったのとクイズを用意していなかったのでキャンセルです。何か 別の企画を期待したいところです。

最初に最近のイベントの紹介をしました。前回の勉強会のおさらいと、Debian JP で行った IAX 会議について紹介しました。IAX での音声会議に興味をそそられた人もいたようです。

http://pspunch.com/pd/article/asterisk\_meetme\_ja.html にて今回利用した設定が紹介されています。 まず最初に事前課題を紹介しました。

2009 年にどういう内容を実施するのかについて議論しました。ブレインストーミングをしてそのあと 2009 年の毎 月の計画をたてました。今年は無事にできるかな?

#### 最後に冬休みの宿題を発表しあって終了。

上川は Git format-patch を利用したワークフローでいかにコンフリクトを発生させないかを紹介しました。前田 さんは MacBook に Lenny をインストールしなおしたときにはまった内容。小室さんは、Google Ajax API の紹介。 id774 さんは Aspire One にインストールしたときの話。山本浩之さんは 2ch ビューアーパッケージについて。岩松 さんは Linux Kernel の .config 自動生成ツールについての紹介でした。

今回は会費は赤字。宴会は荻窪卯にて。Sony Type P をもってきたやまださんをかこんでわいわいと。

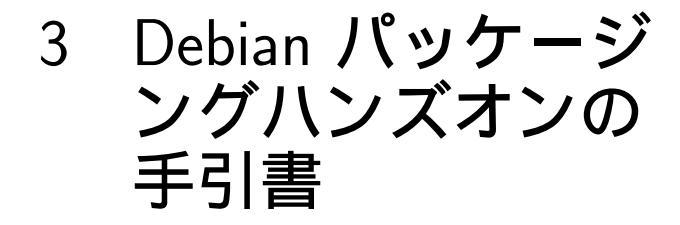

# 3.1 本日の目的

Debian パッケージ化されていないソフトウェアをパッ ケージ化して、ビルドテストとパッケージの変更までを 体験します。ところどころにトラップがあるので注意し ましょう。

# 3.2 本日の流れ

- 1. 講師紹介
- 2. 作業を始める前の前準備
- 3. ソフトウェアのコンパイル
- 4. パッケージの雛形
- 5. CDBS
- 6. debian ディレクトリ以下ファイルの編集
- 7. パッケージのビルド
- 8. パッケージのインストール
- 9. パッケージのビルドテスト
- 10. パッケージのインストール/アンインストールテ スト
- 11. プログラムの編集
- 12. 質疑応答

# 3.3 記号の説明

\$ が付いている場合は、コンソールからの入力を意味 します。\$は入力せずにコマンドを入力してください。

コマンドラインやファイルの中身で \ が書かれている 場所は行が続いている事を意味します。入力しないでく ださい。

…は省略を意味します。実際には長い出力がある場合 に省略している場合に利用しています。

# 3.4 エディタ

本ハンズオンでは、エディタとして vi および mousepad を使えるようにしています。vi が使えない 人は、mousepad を使ってください。Windowsのメモ 帳と同じ機能を持ったエディタです。

# 3.5 ルート権限について

本ハンズオンでは、root 権限を使った作業を行う場合 があります。その場合には sudo コマンドを使って作業 をします。sudo コマンドが必要な場合にはコマンドラ インの説明のところに sudo を指定しています。

#### 3.6 前準備

#### 3.6.1 パッケージメンテナ名の設定

パッケージメンテナの名前とメールアドレスを環 境変数に設定します。適当なでエディタを使って、 /home/user/.bashrc に以下の例のように変更して 保存してください。各項目には自分の名前とメールアド レスをいれてください。

export DEBFULLNAME="Nobuhiro Iwamatsu" export DEBEMAIL=iwamatsu@nigauri.org

保存できたら、ターミナルを起動し、

\$ source ~/.bashrc

を実行してください。

#### 3.6.2 web サーバの立ち上げ

コンソールから以下のコマンドを実行してください。 これは Live-CD 環境で apt-get ができるようにするた めの対策として行っています。実際のパッケージ作成で は必要ありません。

\$ sudo ruby1.8 ./tools/web.rb

#### 3.6.3 apt-line の変更

エディタを使い、/etc/apt/sources.list ファイルを 以下のように変更してください。apt-line が書かれてい ますが、削除してください。

deb http://localhost/debian lenny main

#### 3.6.4 リポジトリ情報のアップデート

リポジトリのアップデートを行います。以下のように コマンドを実行します。

\$ sudo apt-get update

# 3.6.5 /tmp のマウントオプションの変更

/tmp を nodev オプションなしで remount します。

sudo mount -o remount,dev /tmp

# 3.7 今回のサンプル

今回は、cwidget を使ったサンプルプログラム /live/image/osc/data/hello-cwidget-0.1.tar.gz を用意しました。このサンプルプログラムを Debian パッケージ化します。/live/image/osc/data ディレ クトリにソースファイルがあるので、ホームディレクト リに展開します。

\$ cd
\$ tar -xzf /live/image/osc/data/hello-cwidget-0.1.tar.gz

このソフトウェアは C++ で記述されており、コンパ イルに必要なライブラリやソフトウェアがインストール されている場合には、./configure; make; make install でコンパイルおよびインストールまでができるように なっています。

# 3.8 パッケージング化開始

#### 3.8.1 **ソースを読んでみる**

動作しないプログラムをパッケージ化してもしょうが ないので、先にどのようなソフトウェアなのか理解する ためにもパッケージング化する前にソースコードを読ん で、ソフトウェアの中身を理解して置きましょう。

# 3.8.2 とりあえず、コンパイルしてみる

動かないプログラムをパッケージ化してもしょうがな いので、動作確認をします。まずは最低限コンパイルに 必要なパッケージをインストールする必要があります。 それが build-essential パッケージです。これは、パッ ケージ化の場合にも必要です。以下のように実行し、イ ンストールします。

\$ sudo apt-get install build-essential

先ほど解凍したディレクトリに移動します。移動した ら、configureを実行します。

```
$ cd hello-cwidget-0.1
$ ./configure
...
Alternatively, you may set the environment variables \
SIGC_CFLAGS
and SIGC_LIBS to avoid the need to call pkg-config.
See the pkg-config man page for more details.
...
```

実行すると、エラーになります。

# 3.9 必要なライブラリを探す

Debian で特定のファイルが提供されているパッケー ジを探す場合には、apt-file を利用します。以下のよう に実行し、インストールします。

\$ sudo apt-get install apt-file

通常は、この後、apt-file updateを実行し、ファイ ル情報データを取得しますが、既に Live-CD に入れて いるので省略します。ファイルを探すには以下のように 実行します。

\$ apt-file search pkg-config ... nant: /usr/share/doc/nant/help/functions/pkg-config.\ is-max-version.html pkg-config: /usr/bin/pkg-config pkg-config: /usr/share/doc/pkg-config/AUTHORS

実行すると、指定したファイルを提供しているパッ ケージ名が出力されます。出力されたパッケージをイン ストールします。

\$ sudo apt-get install pkg-config

再度 configure を実行してみましょう。

\$ ./configure

No package 'sigc++-2.0' found

Consider adjusting the PKG\_CONFIG\_PATH environment variable if you installed software in a non-standard prefix.

まだ足りないパッケージがあるようです。先ほどと同 じように apt-file を利用して検索し、インストールし ます。

```
$ apt-file search sigc++-2.0.pc
libsigc++-2.0-dev: /usr/lib/pkgconfig/sigc++-2.0.pc
$ sudo apt-get install libsigc++-2.0-dev
```

再度 configure を実行します。

```
$ ./configure
```

checking for CWIDGET... configure: error: Package \
 requirements(cwidget) were not met:

No package 'cwidget' found

Consider adjusting the PKG\_CONFIG\_PATH environment variable \ if you installed software in a non-standard prefix.

エラーになります。まだ足りないようなので、再度検

索してインストールします。

\$ apt-file search cwidget.pc libcwidget-dev: /usr/lib/pkgconfig/cwidget.pc \$ sudo apt-get install libcwidget-dev

```
./configure
...
config.status: WARNING: Makefile.in seems to ignore the \
    --datarootdir setting
config.status: creating src/Makefile
config.status: WARNING: src/Makefile.in seems to ignore the \
    --datarootdir setting
config.status: creating config.h
```

configure が正常に終了しました。終了すると、

Makefile が作成されています。make を実行し、コン パイルします。

```
$ make
make[1]: ディレクトリ '/home/user/hello-cwidget-0.1' \
に入ります
Making all in src
make[2]: ディレクトリ '/home/user/hello-cwidget-0.1/src' \
に入ります
    -DHAVE_CONFIG_H -I. -I. -I.
                                      -g -02 -I/usr/ \
include/sigc++-2.0 \
-I/usr/lib/sigc++-2.0/include -I/usr/lib/cwidget
-I/usr/include/sigc++-2.0 -I/usr/lib/sigc++-2.0/include \
 -c hello.cc
g++ -g -02 -I/usr/include/sigc++-2.0 -I/usr/lib/ \
sigc++-2.0/include \
-I/usr/lib/cwidget -I/usr/include/sigc++-2.0
-I/usr/lib/sigc++-2.0/include
-o hello hello.o -lsigc-2.0
                                -lcwidget -lncursesw \
-lsigc-2.0
make[2]: ディレクトリ '/home/user/hello-cwidget-0.1/src' \
から出ます
make[2]: ディレクトリ '/home/user/hello-cwidget-0.1' に入ります
make[2]: ディレクトリ '/home/user/hello-cwidget-0.1' から出ます
make[1]: ディレクトリ '/home/user/hello-cwidget-0.1' から出ます
```

コンパイルも正常に終了したので、試しに実行してみ ます。

#### \$ ./src/hello

ここまではサンプルプログラムの動作確認です。動作 しないプログラムをパッケージ化してもしょうがないの で、先にどのようなソフトウェアなのか理解するために もパッケージング化する前にソースコード等を読んでお くことをお勧めします。

# 3.10 Deban パッケージの雛形

dh\_make コマンドでパッケージの雛形を作成するこ とができます。dh\_make は、dh-make パッケージで提 供されています。以下のコマンドを実行し、インストー ルします。

```
$ sudo apt-get install dh-make
```

雛形の作成は以下のコマンドを実行します。

\$ dh\_make --createorig -s

-createorig オプションはオリジナルソースコードの tar.gz イメージを構築します。 今回はシングルバイナ リパッケージ(一つのソースコードから一つのバイナリ パッケージが作成される)なので-s を指定します。実行 すると以下のようなメッセージが表示されるので、Enter

キーを押します。

| Maintainer name : No<br>Email-Address : iw<br>Date : Su<br>Package Name : he<br>Version : 0.<br>License : bl<br>Using dpatch : no<br>Using quilt : no<br>Type of Package : Si<br>Hit <enter> to confi</enter> | buhiro Iwamatsu<br>maatsu@nigauri.org<br>n, 15 Feb 2009 23:51:58 +0900<br>1lo-cwidget<br>1<br>ank<br>ngle<br>rm: |
|----------------------------------------------------------------------------------------------------|----------------------------------------------------------------------------------------------------|
|----------------------------------------------------------------------------------------------------|----------------------------------------------------------------------------------------------------|

#### 3.10.1 debian ディレクトリ

うまく動作すると、debian ディレクトリが作成され、 この中に雛形が作成されます。パッケージメンテナはこ のディレクトリの中以外は触りません。以下のような状 態になっています。

| • |                 |                          |
|---|-----------------|--------------------------|
|   | README.Debian   | (Debian パッケージの README)   |
|   | changelog       | (Debian パッケージのチェンジログ)    |
|   | compat          | (Debian パッケージのバージョン)     |
|   | control         | (Debian パッケージ情報)         |
|   | copyright       | (コピーライト情報)               |
|   | cron.d.ex       | (cron を使うパッケージ用設定ファイル)   |
|   | dirs            | (作成するディレクトリ名を指定する)       |
|   | docs            | (インストールするドキュメントファイルを指定する |
|   | emacsen-install | ex (emacs 用設定ファイル)       |
|   | emacsen-remove. | ex (emacs 用設定ファイル)       |
|   | emacsen-startup | o.ex (emacs 用設定ファイル)     |
|   | hello-cwidget.d | lefault.ex (debfonf 用)   |
|   | hello-cwidget.d | loc-base.EX (doc-base 用) |
|   | init.d.ex       | (init.d を使うパッケージ用設定ファイル) |
|   | init.d.lsb.ex   | (init.d を使うパッケージ用設定ファイル) |
|   | manpage.1.ex    | (manpage の雛形)            |
|   | manpage.sgml.ex | (manpage の雛形)            |
|   | manpage.xml.ex  | (manpage の雛形)            |
|   | menu.ex         | (メニューの雛形)                |
|   | postinst.ex     | (postinst メンテナファイルの雛形)   |
|   | postrm.ex       | (postrm メンテナファイルの雛形)     |
|   | preinst.ex      | (preinst メンテナファイルの雛形)    |
|   | prerm.ex        | (prerm メンテナファイルの雛形)      |
|   | rules           | (パッケージビルドスクリプト)          |
| · | watch.ex        | (アップストリームチェック用ファイル)      |
|   |                 |                          |

# 3.11 CDBS

./configure; make; make install でパッケージのコ ンパイルができるソフトウェアは cdbs を使った方が容 易に Debian パッケージ化できます。

#### 3.11.1 一回 hello-cwidget ディレクトリを削除する

現状では先ほどの dh\_make の結果が残っているので 一回、サンプルプログラムのディレクトリごと削除し、 再度展開します。

```
$ cd
$ rm -rf hello-cwidget-0.1.*
$ tar -xzf /live/image/osc/data/hello-cwidget-0.1.tar.gz
$ cd hello-cwidget-0.1
```

# 3.11.2 dh\_make を実行し、パッケージの雛形を作成 する

CDBS を使う Debian パッケージの雛形作成は以下 のコマンドを実行します。 -b オプションを指定すると、CDBS を使った雛形を 作成します。以下のようなメッセージが表示されるので、 エンターキーを押します。

| Maintainer name                 | : | Nobuhiro Iwamatsu               |  |  |
|---------------------------------|---|---------------------------------|--|--|
| Email-Address                   | : | iwamatsu@nigauri.org            |  |  |
| Date                            | : | Sun, 15 Feb 2009 23:51:58 +0900 |  |  |
| Package Name                    | : | hello-cwidget                   |  |  |
| Version                         | : | 0.1                             |  |  |
| License                         | : | blank                           |  |  |
| Using dpatch                    | : | no                              |  |  |
| Using quilt                     | : | no                              |  |  |
| Type of Package                 | : | cdbs                            |  |  |
| Hit <enter> to confirm:</enter> |   |                                 |  |  |

#### 3.11.3 不要なファイルの削除

今回のパッケージ化に必要ではないファイルを debian ディレクトリ以下から削除します。

\$ rm -rf debian/\*.ex debian/\*.EX

#### 3.11.4 debian/changelog ファイルの編集

debian/changelog ファイルには ITP(Intent To Package)のバグが既に書かれているで削除します。以下のように変更します。

hello-cwidget (0.1-1) unstable; urgency=low

- \* Initial release.
- -- Nobuhiro Iwamatsu <iwamatsu@nigauri.org> \ Wed, 18 Feb 2009 16:31:25 +0000

#### 3.11.5 debian/copyright ファイルの編集

#### 3.11.6 debian/control ファイルの編集

Source: hello-cwidget Section: devel Priority: extra Maintainer: Nobuhiro Iwamatsu <iwamatsu@nigauri.org> Build-Depends: cdbs, debhelper (>= 7), autotools-dev Standards-Version: 3.8.0 Homepage: http://www.nigauri.org/~iwamatsu/ Package: hello-cwidget Architecture: any Depends: \${shlibs:Depends}, \${misc:Depends} Description: Debian Packaging Hands-on sample program This is sample program of Debian Hands-on done with OSC2009 TOKYO Spring. This is very easy program that uses CWidget.

#### 3.11.7 パッケージのビルド

パッケージのビルドには debuild コマンド を使い ます。debuild コマンドは devscripts パッケージで提 供されています。また、まだ CDBS パッケージをイン ストールしていないので、一緒にインストールします。 パッケージをインストールしたら、パッケージのビルド をしてみましょう。

\$ sudo apt-get install devscripts cdbs
\$ debuild -us -uc
...
dpkg-buildpackage: full upload (original source is included)
Now running lintian...
W: hello-cwidget: binary-without-manpage usr/bin/hello
W: hello-cwidget: new-package-should-close-itp-bug
Finished running lintian.

# 3.12 パッケージのインストール

パッケージが無事ビルドできたら、実際にインストー ルしてみます。インストールには dpkg コマンドを使っ てインストールします。インストールしたら、実際に動 くか確認してみましょう。

\$ sudo dpkg -i ../hello-cwidget\_0.1-1\_i386.deb
\$ which hello
\$ hello

# 3.13 パッケージのビルドテスト

#### 3.13.1 pbuilder パッケージのインストール

\$ sudo apt-get install pbuilder

#### 3.13.2 pbuilder 環境の構築

ビルドテストを行う前に base システムイメージを構築する必要があります。通常は以下のように実行しますが、

\$ sudo pbuilder --create --distribution lenny

今回はメモリの制限があるため、既に用意してあ る base システムイメージを利用します。イメージは /live/image/osc/data/base.tgz にあります。

#### 3.13.3 パッケージのビルドテスト

pbuilder でテストする場合には作成されたパッケー ジの dsc ファイルを指定します。このファイルには、 Debian パッケージの構成に必要なファイル名が書かれ ているので、その情報を元に再ビルドを行うことができ ます。また、実行前に apt-get clean コマンドを実行し てキャッシュをクリアしてください。メモリが足りない ためです。

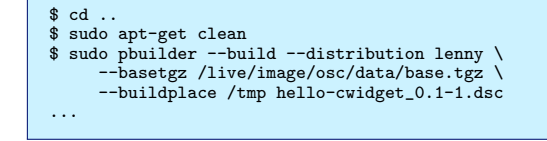

# 3.13.4 なぜエラーになるのか

先ほどの手順でやってもビルドエラーになります。な ゼエラーになるのでしょうか。考えてみましょう。

#### 3.13.5 再ビルドテスト

エラーになる理由は先にインストールしたパッケージ libcwidget-devをパッケージビルド時の依存関係を記 述するフィールド Build-Depends に追加していない ためです。追加して、再ビルドしてみます。再ビルドに は以下のように実行します。今度はうまくビルドができ るはずです。

\$ sudo pdebuild -- --distribution lenny --basetgz \
/live/image/osc/data/base.tgz --buildplace /tmp

# 3.14 パッケージのインストール/アンインス トールテスト

パッケージがビルドできただけでは喜んではいけませ ん。インストール/アンインストールのテストも行いま しょう。パッケージのインストール/アンインストールの テストには piuparts パッケージを使います。 3.14.1 piuparts のインストール

以下のように実行し、インストールします。

\$ sudo apt-get install piuparts

# 3.14.2 パッケージのインストール/アンインストールテ スト

piuparts も pbuilder と同様に最低限の環境から のインストールをチェックします。よって、base シ ステムイメージが必要です。普段は指定する必要 はありませんが、今回は-b オプションを付けて、 /live/image/osc/data/base.tgz にある base シス テムイメージを指定して実行します。

\$ cd .. \$ sudo piuparts -d lenny -b /live/image/osc/data/base.tgz \ hello-cwidget\_0.1-1\_i386.deb ... Om41.9s DEBUG: Removed directory tree at /tmp/tmpHliOKO Om41.9s INFO: PASS: All tests. Om41.9s INFO: piuparts run ends.

# 3.15 **プログラムの**編集

hello-cwidget を実行して、違和感のある方がおられ たと思います。そう、Lenny がリリースされたというの に Etch になっていました。これはよくないので変更し てみます。今回はよく利用されている dpatch を使って 説明します。

#### 3.15.1 dpatch のインストール

dpatch をインストールするには、以下のように実行 します。

\$ sudo apt-get install dpatch

#### 3.15.2 dpatch を使うための準備

dpatch を使う前に、debian/rules ファイルに dpatch を使うように設定する必要があります。dpatch は一回、パッケージの状態を初期化してから行うため です。hello-cwidget-0.1 ディレクトリに移動して、 debian/rules を以下のように修正します。

\$ cd hello-cwidget-0.1

#!/usr/bin/make -f

include /usr/share/cdbs/1/rules/debhelper.mk
include /usr/share/cdbs/1/class/autotools.mk
include /usr/share/cdbs/1/rules/dpatch.mk
include /usr/share/dpatch/dpatch.make

#### 3.15.3 dpatch の実行

dpatch は自パッケージを一回コピーし、dpatch 環境 に移行します。その中で変更して、dpatch 環境を終了す る時に差分を作成します。dpatch 環境に移行するには dpatch-edit-patch コマンドに作成する差分を保存す るファイル名を指定して実行します。以下のように実行 してください。

\$ dpatch-edit-patch 01\_change\_dist

# 3.16 ファイルの変更

今回変更するファイルは src/hello.cc です。エディタ を起動し、対象のファイルを変更します。mousepad の 場合は以下のように実行します。

\$ mousepad ./src/hello.cc

Etch の部分を Lenny に変更したあと、保存してエ ディタを終了します。

#### 3.16.1 dpatch 環境を終了する

dpatch 環境を終了するには以下のように実行してく ださい。実行すると、差分をファイルに保存して dpatch 環境を終了します。

\$ exit

#### 3.16.2 作成された差分 (patch) の中身

作成された差分は

debian/patches/01\_change\_dist.dpatch として保 存されています。以下のような内容になっているはず です。

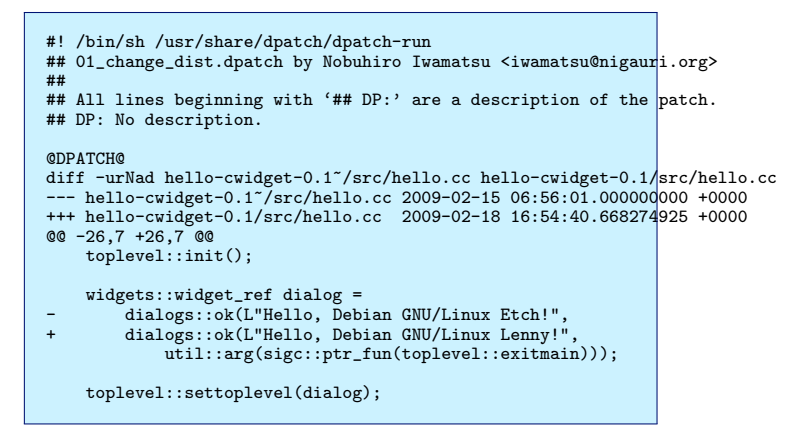

パッチにはなぜそのような説明をしたのか、説明を書 く必要があります。## DP: No description.の部 分に説明を書きます。以下のように変更するといいかも しれません。

## DP: Change distributin name from Etch to Lenny.

#### 3.16.3 作成した差分をパッケージに反映させる

差分は作成されましたが、このままではパッケージ作 成時に差分が適用されません。dpatch を使って差分を パッケージに適用させるには debian/patches/00list ファイルを作成し、パッケージにパッチをファイルに列 挙する必要があります。debian/patches/00list を以 下のように変更します。

01\_change\_dist.dpatch

#### 3.16.4 差分を適用したパッケージを作成する

差分を適用したパッケージを作成するには通常のパッ ケージ作成と変わりません。debuild コマンドを使って 作成します。

\$ debuild -us -uc

#### 3.16.5 パッケージ作成エラーになる

説明どおりに操作している人は、パッケージ作成エ ラーになると思います。理由は何なのか、考えてみま しょう。原因が分かった人は、再ビルドした後に、実際 にインストールして、差分が反映されているか確認して ください。もちろん pbuilder/piuparts を使ってパッ ケージのテストを行う事も忘れずに。

#### 3.17 質疑応答

以上で、本ハンズオンは終了です。何か質問等はあり ますか?

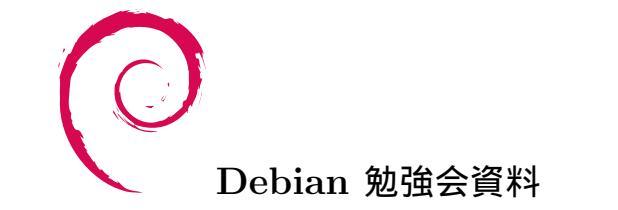

2009年2月21日初版第1刷発行東京エリア Debian 勉強会 (編集・印刷・発行)